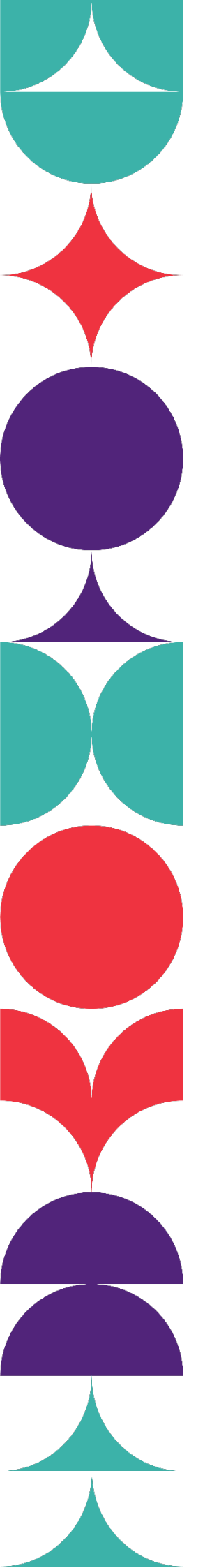

Brisbane South State Secondary College

# How to Complete BSSSC Enrolment Form On iPhone

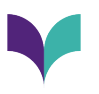

## Please note that the preferred web browser to fill out the enrolment forms on iPhone is Google Chrome.

## Filling out the Form

#### **Step 1: Open the Application Form**

Click on the corresponding application form. E.g.:

| Enter a search term Catchment Enrolments for 2024                                                | x<br>S     |
|--------------------------------------------------------------------------------------------------|------------|
| this section<br><b>catchment enrolment</b><br>Email<br>Catchment Enrolments for 2024             | х<br>S     |
| Catchment enrolment                                                                              | S          |
| Email<br>Catchment Enrolments for 2024                                                           |            |
| Catchment Enrolments for 2024                                                                    |            |
| Catchment Enrolments for 2024                                                                    |            |
|                                                                                                  |            |
| se follow the below link to apply:                                                               |            |
| In-Catchment Application for 2024                                                                | •          |
| ise note: Copies of documentation listed on the<br>imment Enrolment Application Checklist must b | e In-<br>e |
| mitted and emailed as one PDF attachment alo                                                     | ng         |
| the In-Catchment Enrolment Application Chec                                                      | klist      |
| Enrolment Form. Incomplete applications will r                                                   | not        |
| processed and confidential information will be                                                   | n          |
| ning documents:                                                                                  |            |
| Eor scanning documents using an iPhone cli                                                       | ck         |
| here:                                                                                            |            |
| For scanning documents using an Android, cl                                                      | ick        |
|                                                                                                  |            |

#### **Step 2: Save the Document**

Tap the 'Save' icon at the top right of the screen.

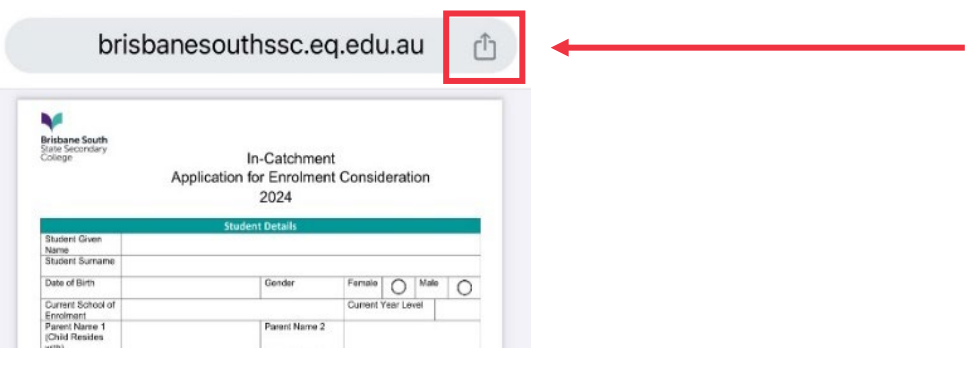

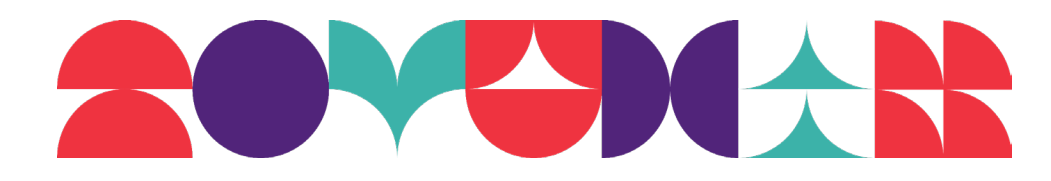

| Brisbane South<br>State Secondary<br>College | In-Catchment<br>Align Application for Enrolment Consideration<br>2024 |          |              |         |
|----------------------------------------------|-----------------------------------------------------------------------|----------|--------------|---------|
|                                              | Student Details                                                       |          |              |         |
| Student Given                                |                                                                       |          |              |         |
| Student Sumame                               |                                                                       |          |              |         |
| Date of Birth                                | Gender                                                                | Fema     | e O Mai      | 0       |
| Current School of                            |                                                                       | Currer   | t Year Level |         |
| Enrolmant<br>Parent Name 1                   | Parent N                                                              | iame 2   |              |         |
| (Child Resides                               |                                                                       |          |              |         |
| Parent)Carer 1<br>Address                    | ParentX<br>Address                                                    | arer 2   |              |         |
| Parent 1 Email                               | Parent 2                                                              | Emai     |              |         |
| Parent 1 Contact                             | Parent 2                                                              | Contact  |              |         |
| in-cat                                       | chment-enrolm<br>ocument · 953 KB                                     | ent-ch   | eck          |         |
| n Smith                                      | cchment-enrolm<br>ocument · 953 KB                                    | ent-che  | eck          | Stone   |
| in-cal<br>PDF D                              | cchment-enrolm<br>ocument - 953 KB                                    | ly Smith | Sarah        | a Stone |

## **Step 3: Save Page Appears**

This screen will appear:

## **Step 4: Save to Files**

Scroll down and tap 'Save to Files'.

| PDF Document - 953 KB | ×        |
|-----------------------|----------|
| Add to Bookmarks      | ☆        |
| Create a QR Code      | 00<br>0X |
| Find in Page          | Ę        |
| Request Desktop Site  | Ţ        |
| Markup                | $\odot$  |
| Add to Home Screen    | +        |
| Add to New Quick Note | ш        |
| Save to Files         |          |

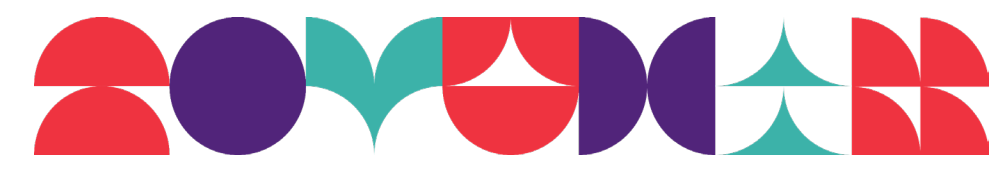

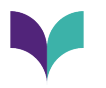

## Step 4: Save the Document

Save the form in the '[STUDENT SURNAME], [Student First Name] Enrolment Application Form' format. Select 'Save'.

| Enrolment Example Save                                            |   |
|-------------------------------------------------------------------|---|
| Q Search                                                          |   |
| Folder is Empty                                                   |   |
| [Student Surname], [Student Fi                                    |   |
| Step 5: Open the Files App                                        |   |
| Open the Files App (iOS only)                                     |   |
| Files                                                             |   |
| Step 6: Open the Document.                                        |   |
| Select the document you saved. This will prompt the file to open. |   |
| Back Enrolment Example                                            |   |
| Q Search                                                          |   |
| Istudent         SurnForm         1:54 pm         953 KB          |   |
|                                                                   | 3 |

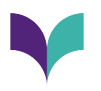

## Step 7: Select the Sign icon

Select the pen icon at the bottom right of the screen.

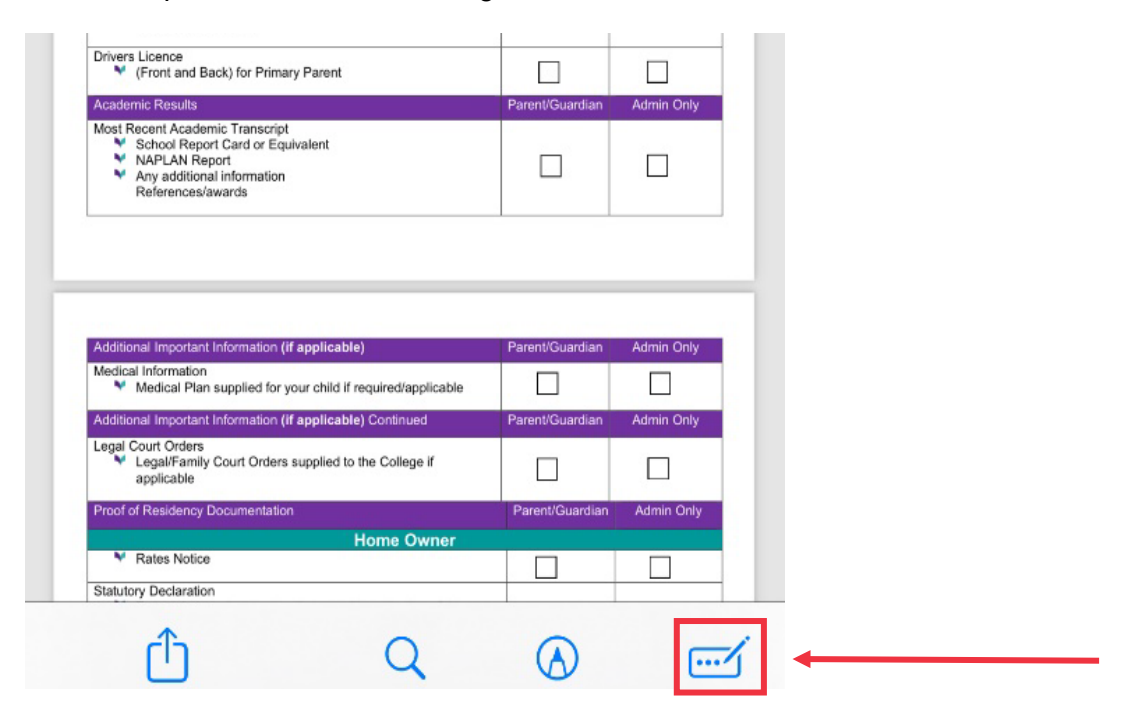

#### Step 8: Fill in the Form

Fill out the form with **all** relevant information. If the form is not fully completed, we may not be able to process the enrolment application.

| Brisbane South<br>State Secondary<br>College               | In<br>Application fo                                                                                                    | -Catchment<br>r Enrolment<br>2024                                                                                | Consid                                                                   | lerati                           | on                                       |                                  |
|------------------------------------------------------------|----------------------------------------------------------------------------------------------------|----------------------------------------------------------------------------------------------------|--------------------------------------------------------------------------|----------------------------------|------------------------------------------|----------------------------------|
|                                                            | Studen                                                                                                    | t Details                                                                                                    |                                                                          |                                  |                                          |                                  |
| Student Given<br>Name                                      | Example First Name                                                                                                    |                                                                                                    |                                                                          |                                  |                                          |                                  |
| Student Surname                                            | Toomey                                                                                                    |                                                                                                    |                                                                          |                                  |                                          |                                  |
| Date of Birth                                              | 01/01/2000                                                                                                    | Gender                                                                                                    | Female                                                                   | $\odot$                          | Male                                     | C                                |
| Current School of<br>Enrolment                             | Example State School                                                                                                    |                                                                                                    | Current Year Level 6                                                     |                                  |                                          |                                  |
| Parent Name 1<br>(Child Resides<br>with)                   | Example Parent 1 Parent Name 2 Example Parent 1                                                                                                    |                                                                                                    |                                                                          |                                  |                                          |                                  |
| Parent/Carer 1<br>Address                                  | Example Parent 1 Address                                                                                                    | Parent/Carer 2<br>Address                                                                                        | Example Parent 2 Address                                                 |                                  |                                          |                                  |
| Parent 1 Email                                             | exampleparent1@example.co Parent 2 Email exampleparent2@example.                                                                                                    |                                                                                                    |                                                                          |                                  |                                          | nple.con                         |
| Parent 1 Contact<br>Number                                 | 0400 000 000                                                                                                    | Parent 2 Contact<br>Number                                                                                       | 0411 111 111                                                             |                                  |                                          |                                  |
| Under the Enrolm<br>local catchment<br>within the local ca | ent Management Plan, priority will b<br>area. You are required to provide p<br>tichment area. Copies of the followi-<br>for an in-catol<br>Incomplete applications will n<br>ocuments and Additional Records | e given to the enrol<br>roof that the studen<br>ing documents must<br>ment student.<br>of be considered for<br>P | ment of stud<br>t's principal<br>be submitte<br>enrolment.<br>arent/Guan | lents wi<br>place o<br>ed with I | ho reside<br>f reside<br>the app<br>Admi | de in the<br>ence is<br>dication |

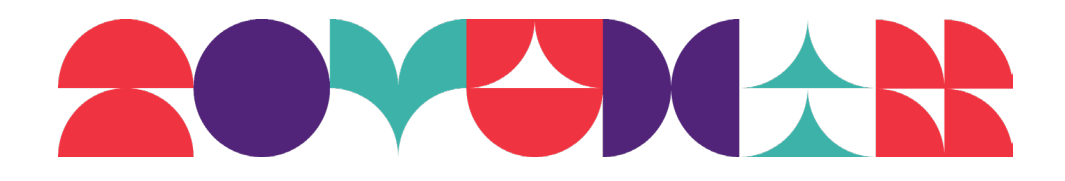

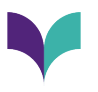

## Signing the Document

#### Step 1: Select the Drawing Pen Icon

Select the following icon located in the ribbon at the bottom of the screen

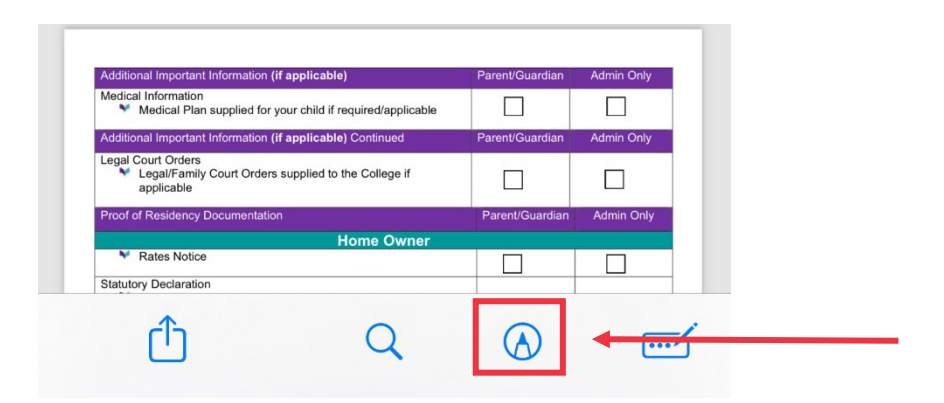

### Step 2: Select the Fine Tip Pen

The following ribbon will appear at the bottom of the screen. Select the fine tip pen, as indicated below:

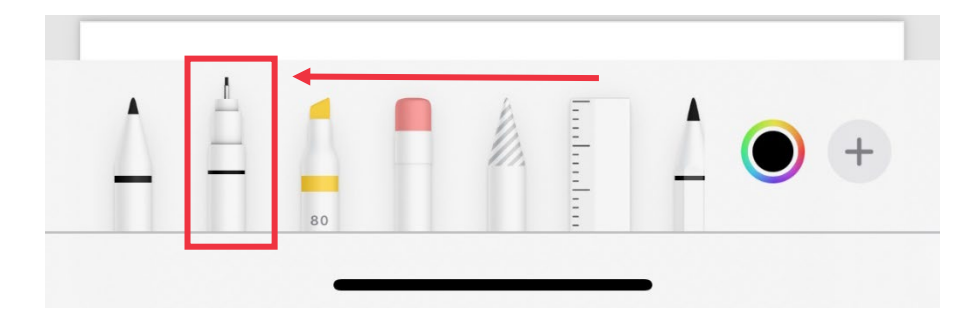

#### **Step 3: Sign the document**

Sign the document using the pen. We will not accept typed signatures—they must be drawn.

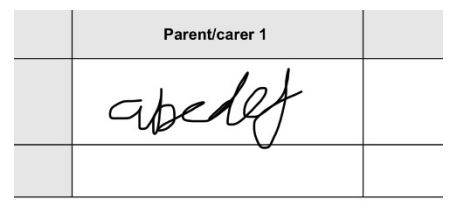

| Has the prospective student been accepted |
|-------------------------------------------|
| If no indicate reason:                    |
|                                           |
| 80                                        |

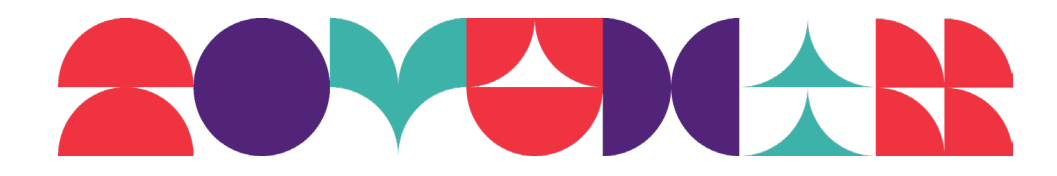

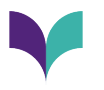

#### Step 4: Exit Drawing Mode

Select the pen icon to exit drawing mode.

|                      |                                  |                                |                      |                          | 1                       |   |
|----------------------|----------------------------------|--------------------------------|----------------------|--------------------------|-------------------------|---|
| [                    | <ul> <li>✓</li> <li>⑤</li> </ul> | Ì                              |                      |                          | Done                    |   |
|                      |                                  |                                |                      |                          |                         |   |
|                      |                                  |                                |                      |                          |                         |   |
| urt orde<br>or pare  | rs, such as a<br>nting arrange   | domestic v<br>ments of tl      | violence<br>he prosp | order,<br>ective st      | udent?                  |   |
| e court o            | order? Please                    | provide a                      | copy of              | the court                | t order.                |   |
|                      |                                  |                                |                      |                          |                         |   |
| IROL*                |                                  |                                |                      |                          |                         |   |
| or mysel             | fat                              |                                |                      |                          |                         |   |
| or incor<br>e and co | rrect informatio                 | on on this fo<br>particular, t | orm may<br>o the bes | lead to th<br>st of my k | e reversal<br>nowledge. | 1 |
|                      |                                  | Parent/care                    | er 1                 |                          |                         |   |
|                      | at                               | sel                            | 'ef                  |                          |                         |   |
|                      |                                  |                                | 0                    |                          |                         |   |

## **Email the Enrolment Application Form**

Attach the document to an email and send to the relevant email address with your student's FULL NAME in the subject line.

In Catchment Enrolments: incatchment@brisbanesouthssc.eq.edu.au

Selective Entry Enrolments: selectiveentry@brisbanesouthssc.eq.edu.au

If you have applied for both in catchment **and** selective entry, please send your enrolment application to the selective entry inbox.

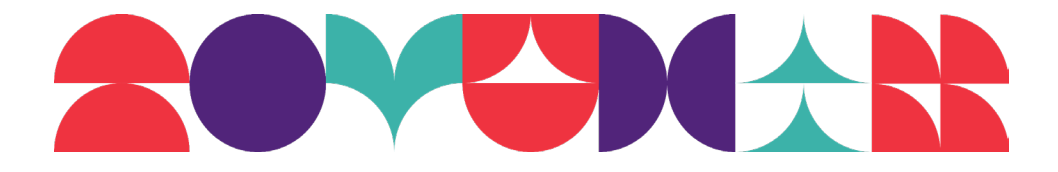